## Steps for online payment of Testing / Calibration Fee in NTH(ER), Kolkata

## Login to: www.bharatkosh.gov.in

click to Non-Registered User

Select Select depositor's Category (Individual or any other from drop down menu)

## select purpose then go to search

| Select                                                                    | Ministry-Consumer Affairs and Public Distribution                          |
|---------------------------------------------------------------------------|----------------------------------------------------------------------------|
| Select                                                                    | Purpose [Testing fees for NTH (CGST, SGST) or Testing fees for NTH (IGST)] |
| Select                                                                    | PAO CODE [00371-PAO (Consumer Affairs) Kolkata) and                        |
| Select                                                                    | DDO 203712- Director General, NTH,Alipur, Kolkata                          |
| Select                                                                    | Amount "Fill the basic test fee without GST"                               |
| Select                                                                    | Payment frequency No Restriction.                                          |
| Select                                                                    | Remarks PI type as "Test fee for sample for tests".                        |
| Select                                                                    | ADD                                                                        |
| Select                                                                    | NEXT                                                                       |
| Depositor's Details (Mandatory items marked with *)                       |                                                                            |
| Name                                                                      | Mr / Ms Your name                                                          |
| Address:-                                                                 |                                                                            |
| Country:-                                                                 |                                                                            |
| State:-                                                                   |                                                                            |
| District:-                                                                |                                                                            |
| City:-                                                                    |                                                                            |
| Pincode:-                                                                 |                                                                            |
| Mobile No. :-                                                             |                                                                            |
| Email:-                                                                   |                                                                            |
| select mode of Payment online payment or Swift/NEFT/RTGS                  |                                                                            |
| click Next (Please select payment gateway as Bank) Make payment.          |                                                                            |
| Pl. bring the documentary evidence (Print out) of submission of test fee. |                                                                            |